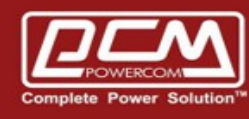

## **SNMPCard Firmware Upgrade**

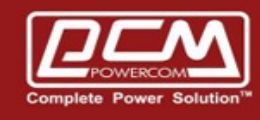

POWERCOM

## Step 1 : Start **Netility** application >> Button **Refresh List**

(Netility Download >> <u>https://www.upspowercom.com/CARD-CY504/Netility.rar</u>)

| 🎦 Netility                      |                                                                                |                                                          |                                  |               |
|---------------------------------|--------------------------------------------------------------------------------|----------------------------------------------------------|----------------------------------|---------------|
| Launch<br>Web User<br>Interface | N                                                                              | eti                                                      | lit                              | y             |
| O Network<br>Settings           | Search                                                                         | for device                                               | 's LAN IP                        |               |
|                                 | Serial Number                                                                  | MAC Address                                              | IPv4 Address                     |               |
| Firmware<br>Upgrade             | 3927219057<br>3927252328                                                       | 00-03-EA-14-9B-71<br>00-03-EA-15-1D-68                   | 10.192.171.136<br>10.192.171.137 |               |
| About                           | Hardware Version: H                                                            | С¥504                                                    |                                  | Select 1 of 2 |
| Refresh<br>List                 | Firmware Version: 3<br>MAC Address: 00-03<br>LocalLink Addr:[fe8<br>IPv6 Addr: | 8.CV504.PCM.4<br>3-EA-14-9B-71<br>0::203:eaff:fe14:9b71] |                                  |               |

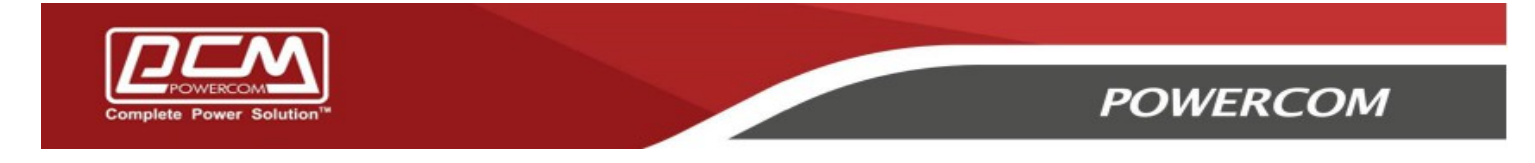

## Step 2 : Button **Firmware Upgrae** >> Choose the snmpcard firmware

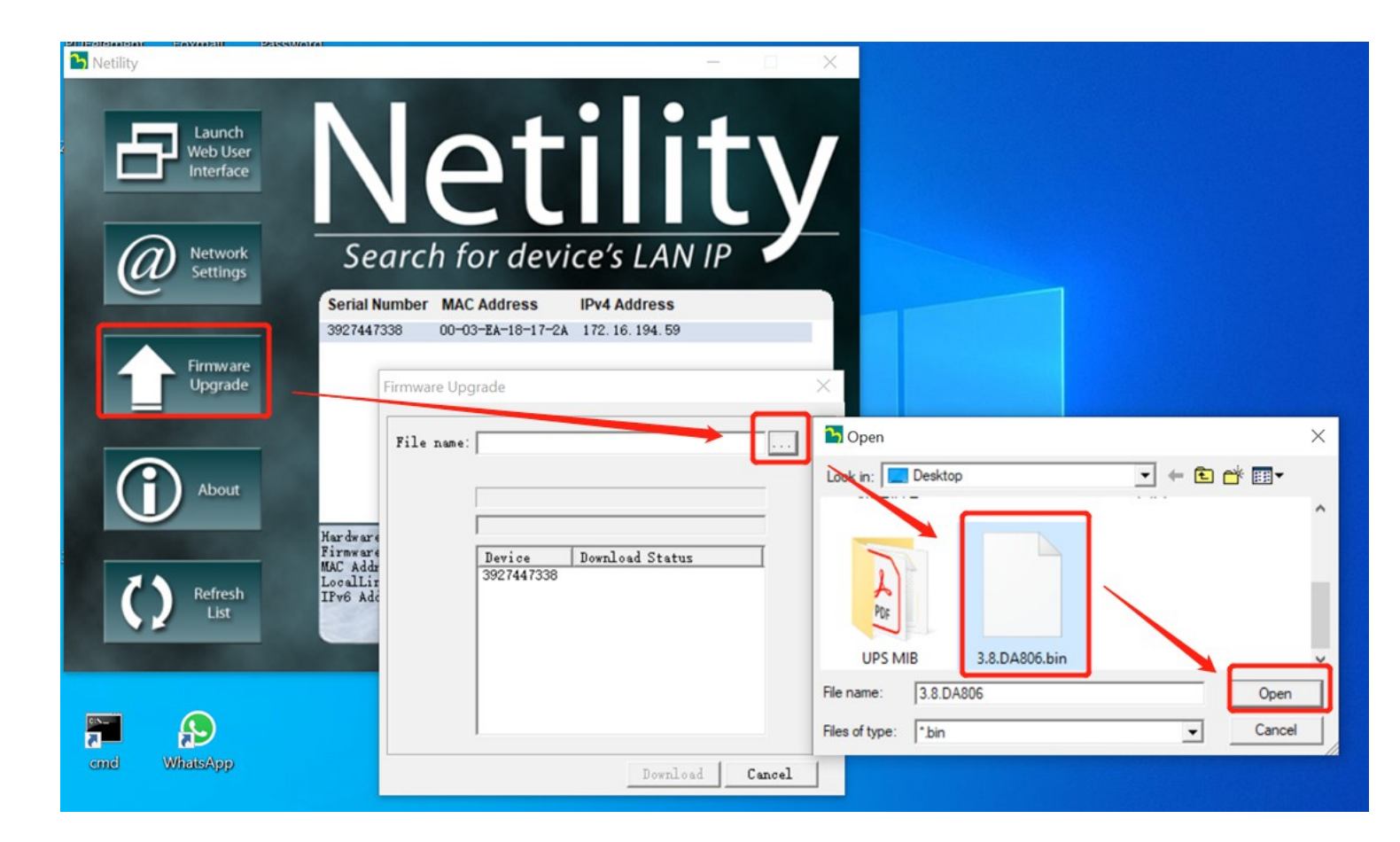

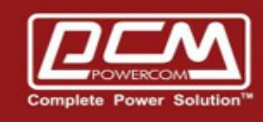

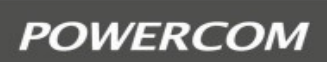

## Step 3 >> Downloda Successfully

| Firmware Up        | grade                |                                          | ×  |
|--------------------|----------------------|------------------------------------------|----|
| <u>F</u> ile name: | C:\Users\Tim         | \Desktop\3.7\3.7.DY520.bir .             | ]  |
|                    | Device<br>3927112206 | Download Status<br>Download Successfully |    |
|                    |                      | Download Cane                            | el |